# 配置从设备到安全管理器的同步

## 目录

| <u>简介</u>           |
|---------------------|
| 先决条件                |
| <u>要求</u>           |
| 使用的组件               |
| <u>背景信息</u>         |
| <u>演示方法</u>         |
| <u>单个设备发现</u>       |
| <u>执行单设备发现的步骤:</u>  |
| <u>执行单设备发现的步骤:</u>  |
| <u>步骤 1:</u>        |
| <u>步骤2:</u>         |
| <u>批量设备发现</u>       |
| <u>执行批量设备发现的步骤:</u> |
| <u>步骤 1:</u>        |
| <u>步骤2:</u>         |
| 步骤3:                |

## 简介

本文档介绍从ASA到CSM的不同配置同步方式。

## 先决条件

要求

Cisco 建议您了解以下主题:

- Cisco Security Manager
- 自适应安全设备

使用的组件

本文档中的信息基于以下软件和硬件版本:

- 思科安全管理器4.25
- 自适应安全设备

本文档中的信息都是基于特定实验室环境中的设备编写的。本文档中使用的所有设备最初均采用原 始(默认)配置。如果您的网络处于活动状态,请确保您了解所有命令的潜在影响。

## 背景信息

思科安全管理器为Cisco ASA设备提供集中管理和监控服务。

### 演示方法

本文档介绍将配置从ASA同步到CSM的两种不同方法或选项。

- 单个设备发现
- 批量设备重新发现

### 单个设备发现

仅当设备已添加到资产中时,才能执行单一发现。仅当设备具有

- 在多情景模式下运行的ASA、PIX和FWSM设备的安全情景配置。
- IPS设备的虚拟传感器配置。
- Catalyst设备的服务模块信息。

执行单设备发现的步骤:

当您已对设备CLI执行任何更改或者设备已移除并添加回时,可以执行设备发现。

要检查是否有任何待执行的更改尚未同步(请参阅前面提到的示例),请执行以下操作: 在设备窗格中右键单击相应的设备,然后选择检测带外更改选项。

| File        | Edit           | View                  | Policy | Map      | Manage        | Tools   | Tickets      | Lau | inch | Help |
|-------------|----------------|-----------------------|--------|----------|---------------|---------|--------------|-----|------|------|
| 🎒 De        | evice          | 🔀 Мар                 | 🖪 Pol  | ay 🖾     | Policy Bundle |         | <u>گە ئە</u> | 3   |      |      |
| Devic       | es             |                       |        |          |               |         |              |     | ¢    | ĝ    |
| Filter      | : [-           | none                  |        |          | ~             |         |              |     |      |      |
| P-4         | 🛿 Dep          | artment               |        |          |               |         |              |     |      |      |
| 6           |                | Frewal                | _      |          |               |         |              |     | _    |      |
|             |                | 1877 🧰<br>1897 ASA    | (      | evice P  | roperties     |         |              |     |      |      |
| 0- <u>/</u> | Loci           | ation                 | (      | etect O  | ut Of Band    | Change  | 5            |     |      |      |
| ÷-2         | Al             |                       | 1      | /lake De | vice Operati  | ional   |              |     |      |      |
|             |                |                       | (      | lone De  | rvice         |         |              |     | 1    |      |
|             |                |                       | (      | opy Po   | licies Betwee | en Devi | ces          |     |      |      |
|             |                |                       | s      | hare De  | vice Policies |         |              |     |      |      |
|             |                |                       | (      | reate P  | olicy Bundle  |         |              |     |      | _    |
| Polici      | es             |                       | 0      | evice N  | fanager       |         |              |     |      |      |
| ⊖-Fi        | rewall         |                       | 0      | rime Se  | curity Mana   | ger     |              |     |      |      |
|             | -9             | AAA Rule              | 1      | ireSIGH  | T Managem     | ent Ce  | nter         |     |      |      |
|             | 占              | Access R<br>Inspectio | F      | review   | Configuratio  |         |              |     |      |      |
|             | -ğ             | Botnet Tr             | (      | elete D  | evice(s)      |         |              |     |      |      |
| 8           | Sett           | ings                  | F      | acket T  | racer         |         |              |     |      |      |
|             | 긤              | Web Filte             | F      | acket C  | apture        |         |              |     |      |      |
| ⊕-N/        | NT D           |                       | F      | ing and  | TraceRoute    |         |              |     |      |      |
| -2          | ] Site         | to Site VP            |        | iscover  | Policies on   | Device  | (s)          |     | 1    |      |
| ⊕-Re        | mote<br>7 tete | Access Vi             | (      | etect A  | SA-CX/FireP   | OWER    | Module       |     |      |      |
| -2          | J VXL          | anaces                |        |          |               |         |              |     | _    |      |

如果未发生更改(例如,更改未生效),则页面会显示为"未找到此设备的出站更改"。

| 🎨 008 Danyes           |                                              | - | 0 | х |
|------------------------|----------------------------------------------|---|---|---|
| COE Detail COE Summary |                                              |   |   |   |
| Devices Groups         | CORDenals [Instance Summary]                 |   |   |   |
| Abe:                   | No Out of Band changes found for this device |   |   |   |
| 8- Selected Deskes     |                                              |   |   |   |
| - Deprived             |                                              |   |   |   |
| -                      |                                              |   |   |   |
| - Claster              |                                              |   |   |   |
|                        |                                              |   |   |   |
| E 29 KM 1              |                                              |   |   |   |

### 如果进行了任何更改(例如,更改了图例),则这些行会根据图例突出显示。

| COB Changes                           |                                                   |                                                                 | - 0 ×     |
|---------------------------------------|---------------------------------------------------|-----------------------------------------------------------------|-----------|
| ODE Detail ODE Summery                |                                                   |                                                                 |           |
| Dervices Groups                       | Contenas (Industry Lanery)                        |                                                                 |           |
| Meri - none - V                       | saturat Cardig Service in CSM                     | Running Carify Tensor from Denice                               |           |
| P D Secol Jorisa<br>P D Secol Jorisa  | PM accesse-list int extended permit -1 any any    | ACCOUNT AND A COUNTY                                            | Added new |
| C C C C C C C C C C C C C C C C C C C | 24 no logging hide username<br>32                 | to bogging hide unertaine                                       | commands: |
| iii 📋 Agalaadan<br>iii 🔲 🦲 Inda       | 20<br>20 jogging buffered informational           | logging monitor informational<br>logging boffword informational |           |
| - 🖂 🕼 ADA 1                           | 45 Logging som udvomstional<br>41 mmu utslik 1500 | Logging seds unformational<br>resu unacide 1500                 |           |
|                                       | 47 Him Colscide 1900<br>43 Him mant 1900          | ets opticide 1900<br>ets agen 1900                              |           |
|                                       | ** Dot SetTowed                                   | Den Gesterver                                                   |           |

## 执行单设备发现的步骤:

步骤 1 :

右键点击来自设备窗格的各个设备名称,然后选择选项Discover policies on Device(s)。

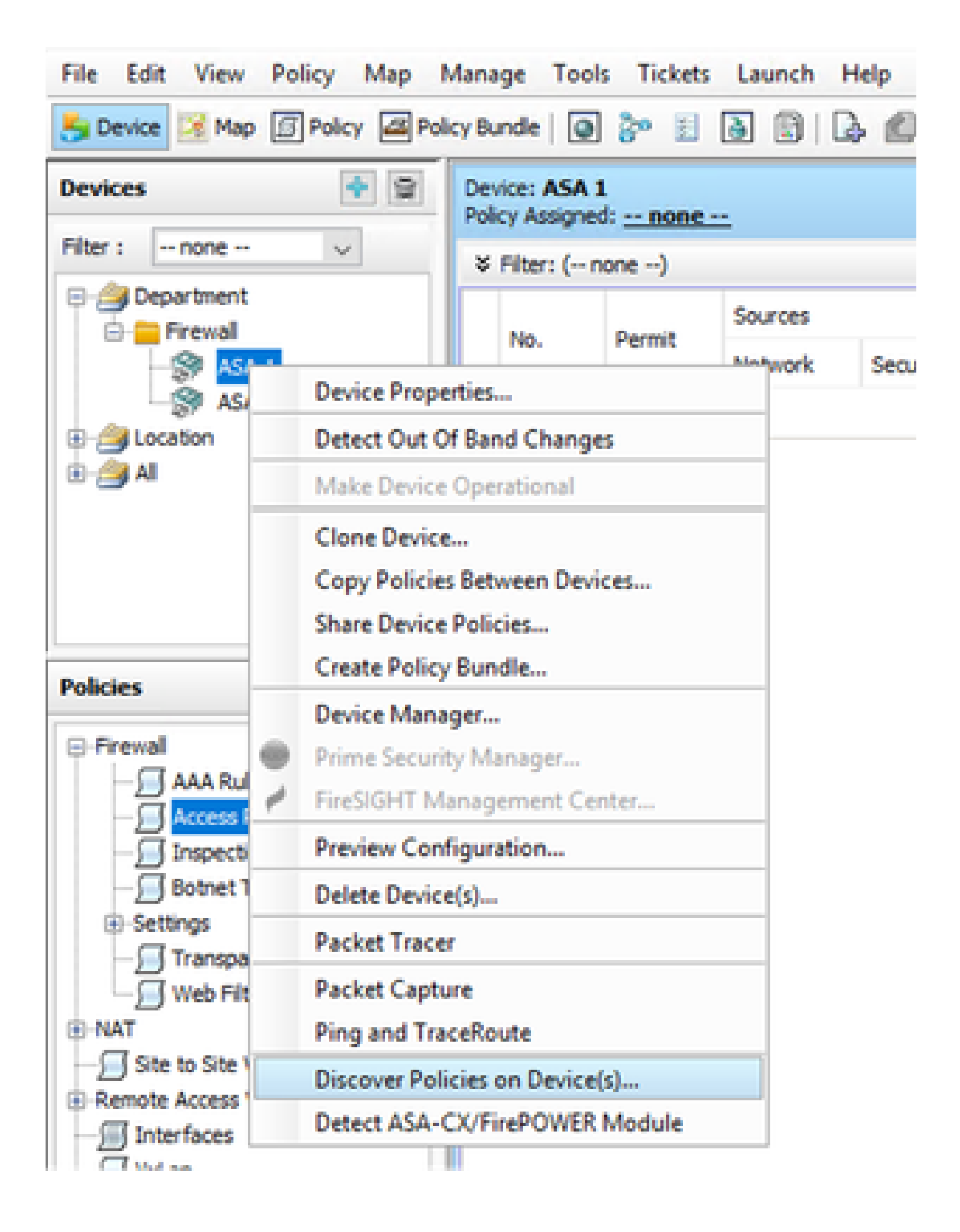

对于单设备恢复方法,只能看到Create Discovery Task对话框。如果您正在获取批量发现对话框 (请参阅本文档的"配置"),请关闭并再次打开它。

您有3个选项来执行发现。

- 实时设备 -从网络中的实时设备(本地或远程)获取配置。
- 配置文件-您可以选择配置文件并继续执行发现。
- 出厂默认配置 -将设备重置为默认配置。此方法可用于仅运行单情景模式的设备,或用于具有 单个安全情景的设备。

| Create Discovery Task    |                                         | × |
|--------------------------|-----------------------------------------|---|
| Discovery Task Name:     | discovery:2024-Jul-19 09:09:36          |   |
|                          | Live Device                             |   |
| Discover From:           | ○ Config File                           |   |
|                          | Factory Default Configuration           |   |
|                          | Config File: Browse                     |   |
|                          | Discover Policies for Security Contexts |   |
| Policies To Discover     |                                         |   |
| Select the policies to d | scover                                  |   |
|                          | POWER PODULE                            |   |
| Platform Settings        |                                         |   |
| Firewall Services        |                                         |   |
| NAT Policies             |                                         |   |
| Routing Policies         |                                         |   |
| SSL Policy               |                                         |   |
| RA VPN Policies          |                                         |   |
| IPS                      |                                         |   |
|                          | OK Cancel Help                          |   |

继续进行发现之前,请确保您了解网络拓扑和网络中可能发生的更改。

| Warning | ) ×                                                                                                    |
|---------|----------------------------------------------------------------------------------------------------|
|         | Discovery will replace existing policies with those discovered.<br>Loss of sharing, inheritance will happen with all policies associated with the device<br>Do you wish to continue? |
|         | Do not show this again                                                                                                    |
|         | Yes No                                                                                                    |

### 发现完成后,您会看到状态为发现完成的弹出屏幕。

|                                                                                                    | 80%                            |                 |                                                                                                    |
|----------------------------------------------------------------------------------------------------|--------------------------------|-----------------|----------------------------------------------------------------------------------------------------|
| Status:<br>Devices to be discovered:<br>Devices discovered successfully:<br>Devices discovered with errors:<br>Discovery Details | Discovery compi<br>1<br>1<br>0 | eted with warrs | ngs                                                                                                    |
| Type Name                                                                                                    | Severity                       | State           | Discovered From                                                                                                    |
| ST ASA 1                                                                                                    | 0                              | Discovery Co    | appleted with Warnings Live Device                                                                                                    |
| Messages<br>OLI not discovered                                                                                                   |                                | Severity        | Description Palicy decovery does not support the following CLI in your configuration:                                                                                                    |
| Policies discovered                                                                                                    |                                | 0               | Line Sono and history enable                                                                                                    |
| Existing policy objects reused                                                                                                   |                                | 0               | Line 63:arp rate-limit 8:592                                                                                                    |
| Policies discovered                                                                                                    |                                | 0               | Line 68 teneout pat-state 0:00:30                                                                                                    |
| Policies discovered                                                                                                    |                                | 0               | Line 68:timeout pat-vlate 0:00:30<br>Line 73:timeout top-groxy-reassembly 0:01:00<br>Line 74:timeout floating-conn 0:00:00<br>Action<br>If you wish to manage these commands in CS Manager, please use the "Plex Config" function |

并且从带外更改中也不能有任何更改。

| 🆏 008 Danges        |                                              | - | 0 | х |
|---------------------|----------------------------------------------|---|---|---|
| COEDetal COESummery |                                              |   |   |   |
| Devices Groups      | CROssis [Intuition Survey]                   |   |   |   |
| 4081 -1016 - V      | No Out of Band changes found for this device |   |   |   |
| 8- Selected Deskas  |                                              |   |   |   |
| - Fred              |                                              |   |   |   |
| - I N 243           |                                              |   |   |   |
| - Costa             |                                              |   |   |   |
|                     |                                              |   |   |   |
|                     |                                              |   |   |   |

## 批量设备发现

要发现多个设备的策略,可以执行批量重新发现。请务必注意,批量重新发现仅限于当前运行并在您的网络中可访问的设备。

您无法在安全情景(虚拟传感器)上执行批量发现。服务模块可单独选择进行发现。

## 执行批量设备发现的步骤:

步骤 1:

导航到设备上的策略>发现策略

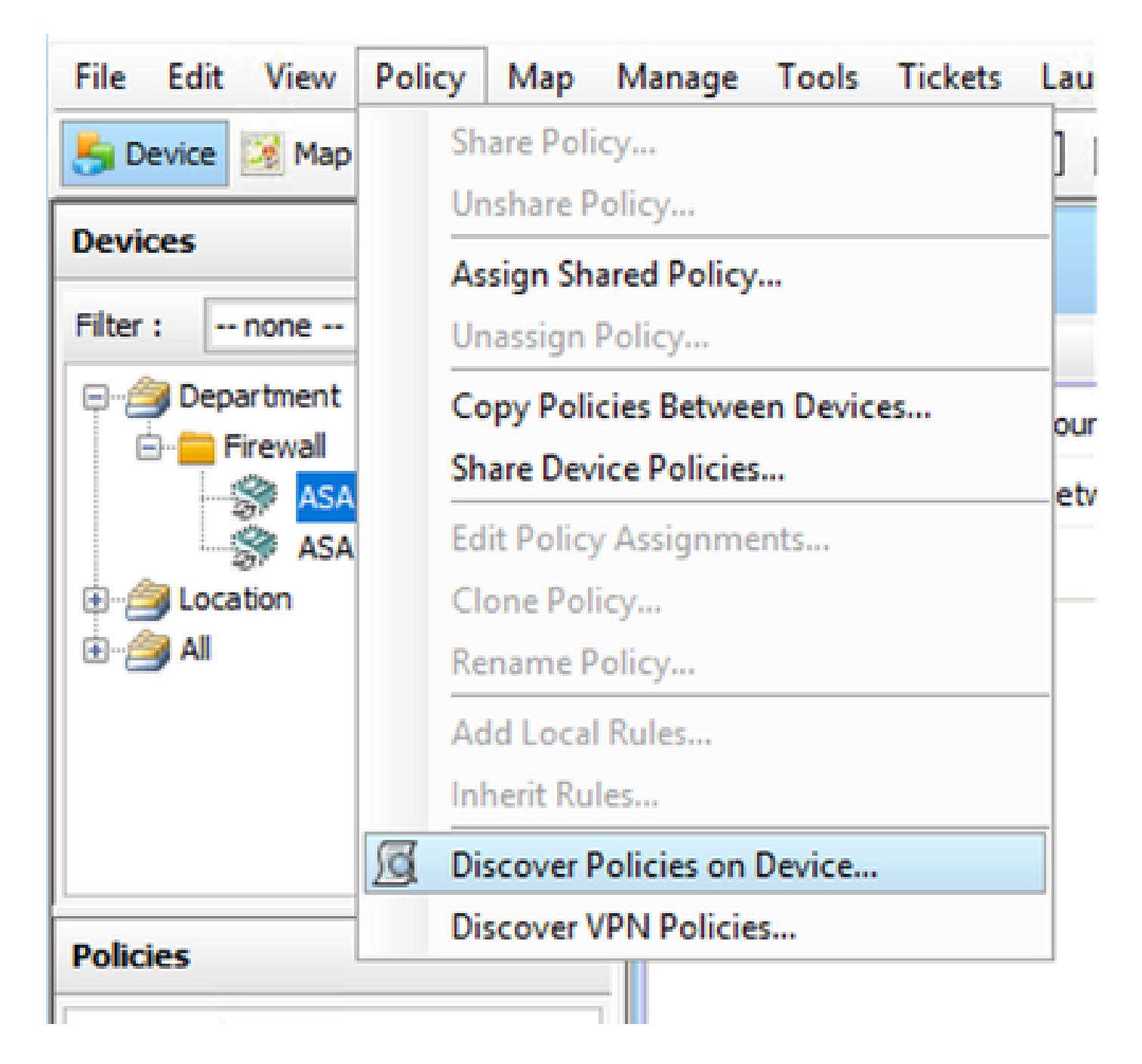

#### 步骤 2:

如果执行批量重新发现,则只能显示批量重新发现对话框。

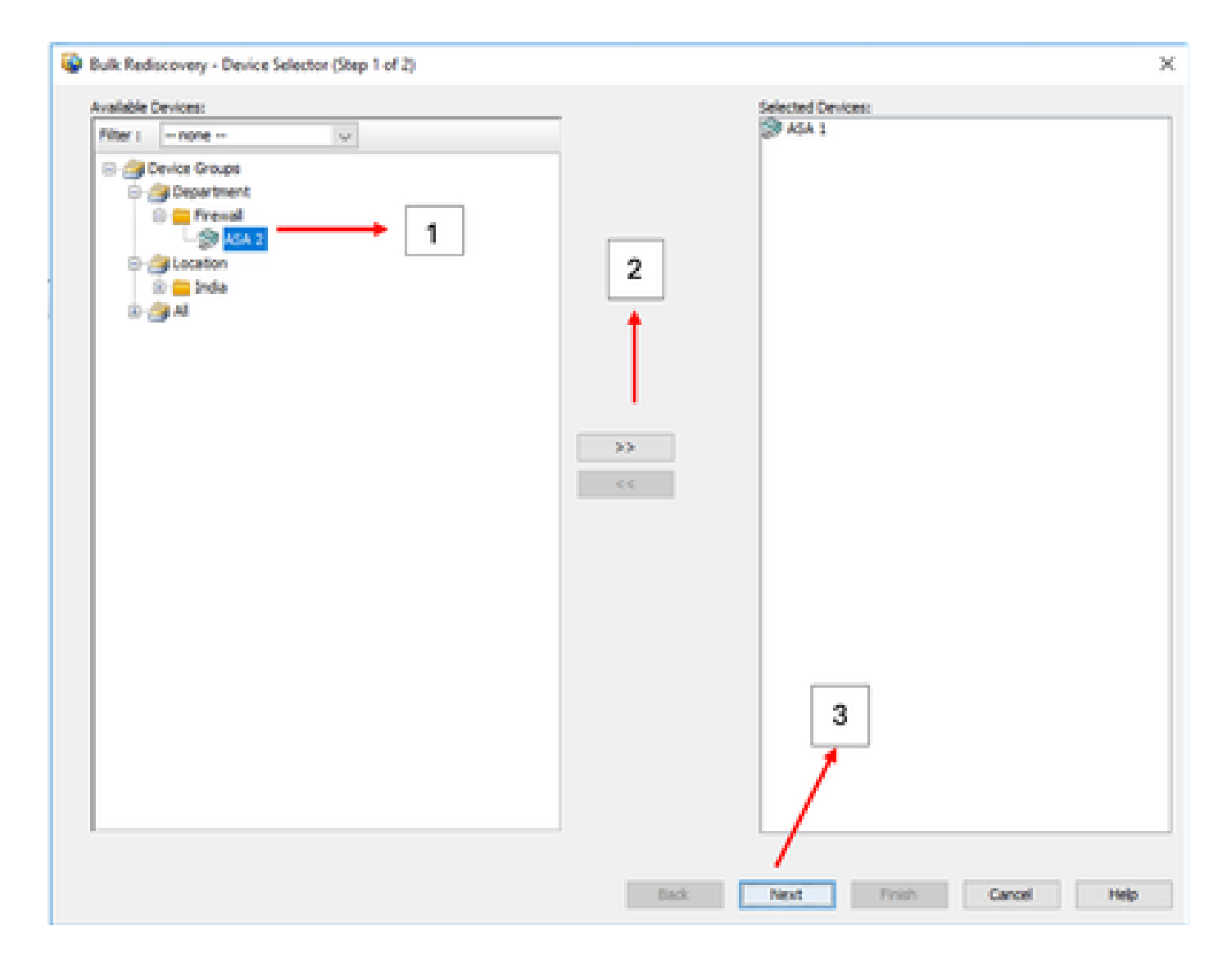

#### 步骤 3:

验证是否已列出所有选定的设备,并点击Finish以继续进行批量重新发现。 继续进行发现之前,请确保您了解网络拓扑和网络中可能发生的更改。

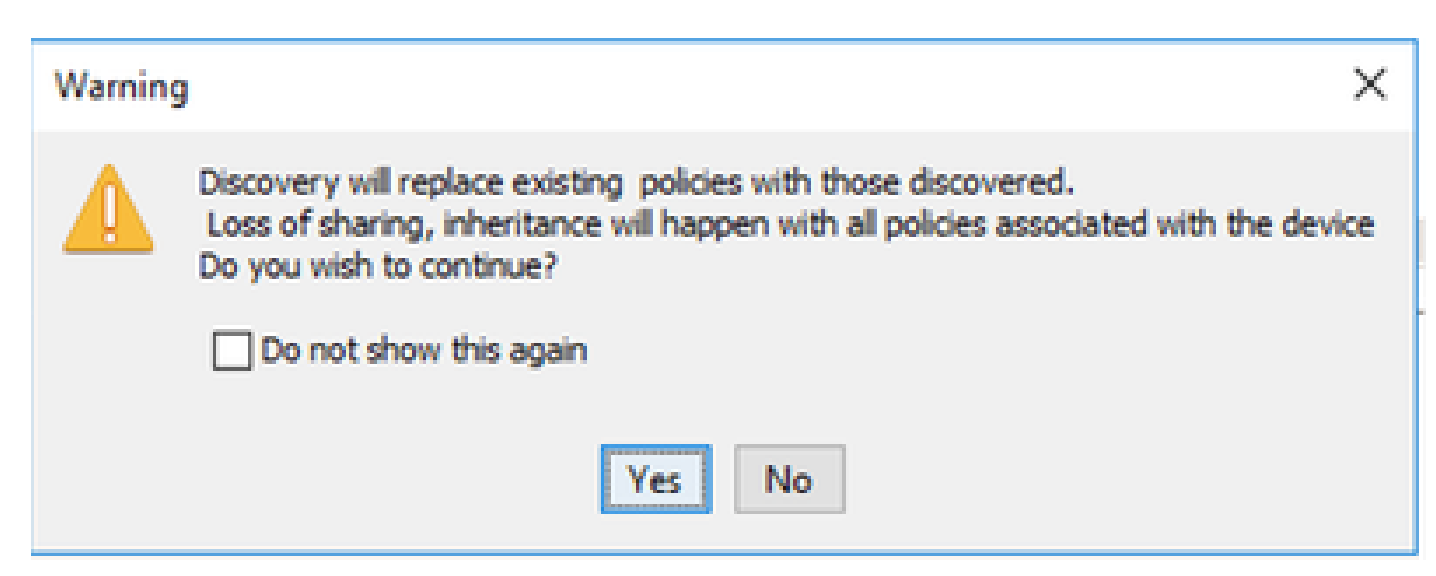

| Warning    | , ×                                                                                                    |
|------------|----------------------------------------------------------------------------------------------------|
|            | Changes that you make to Remote Access VPN policies might not be deployed if you have<br>not performed a prior deployment.<br>Action: Please select File > Deploy immediately after discovery, before making any<br>change to RA VPN policies.<br>We recommend that you perform this initial deployment to a file rather than directly<br>to the device.<br>To change the deployment method, click the Edit Deploy Method button in the<br>Deploy Saved Changes dialog box. |
| io or oc n | OK                                                                                                    |

### 两个设备都已成功发现。

|                                                                                                    | 100%                                     |                                                                                        |                                                 |                            |      |  |
|----------------------------------------------------------------------------------------------------|------------------------------------------|----------------------------------------------------------------------------------------|-------------------------------------------------|----------------------------|------|--|
| Status:<br>Devices to be discovered:<br>Devices discovered successfully:<br>Devices discovered with errors:                                                                                                    | Discovery compl<br>2<br>2<br>0           | leted with v                                                                           | ramings                                         |                            |      |  |
| Tipe Name                                                                                                    | Severity                                 | State                                                                                  |                                                 | Discovered From            |      |  |
| 🔗 ASA 1                                                                                                    | 0                                        | Discover                                                                               | ry Completed with Warnings                      | Live Device                |      |  |
|                                                                                                    |                                          | Discours                                                                               | ry Completed with Warnings                      | Live Device                |      |  |
| ₩ A5A 2                                                                                                    | Ū                                        |                                                                                        |                                                 |                            |      |  |
| V ASA 2                                                                                                    |                                          | Seventy                                                                                | Description                                     | tion the formed on desire  |      |  |
| Nessages                                                                                                    | wered.                                   | Severity                                                                               | Description<br>No DAP sel configur              | don file found on device.  |      |  |
| Mon 2<br>Messages<br>Million figuration was not doco<br>30 will configuration was not doco                                                                                                    | vered.                                   | Severity<br>0                                                                          | Description<br>No CAP sel configur              | don file found on device.  | <br> |  |
| Kon 2     Kon 2     K | vered.                                   | Severity<br>()<br>()                                                                   | A Description                                   | dion file found on device. |      |  |
| AGA 2     AGA 2     Messages     More and configuration was not doco     SD xell configuration was not doco     tostscan package file is not found o     ncomplete Remote Access VPN Con                                                                                                    | vered.<br>n device or not<br>figuration  | Severity                                                                               | A Description                                   | dion file found on device. |      |  |
| Messages<br>Messages<br>SD xml configuration was not doco<br>tostocan package file is not found o<br>recomplete Remote Access VPN Con<br>11 not docovered                                                                                                    | rered.<br>n device or not<br>figuration  | Severity<br>()<br>()<br>()<br>()<br>()<br>()<br>()<br>()<br>()<br>()<br>()<br>()<br>() | A Description                                   | dion file found on device. |      |  |
| Messages<br>Messages<br>SD xml configuration was not deco<br>tostscan package file is not found o<br>ncomplete Ramote Access VPN Con<br>11 not decovered<br>skotes discovered                                                                                                    | rened.<br>In device or not<br>figuration | Severity                                                                               | A Description<br>No DAP sel configur.<br>Action | dion file found on device. |      |  |
| ASA 2      Messages      Mostage      Konfiguration was not doco      tostscan package file is not found o      incomplete Remote Access Whi Con      CLI not docovered      biotes docovered      biotes gooly objects reused                                                                                                    | vered.<br>n device or not<br>Aguration   | Severity<br>0<br>0<br>0<br>0<br>0<br>0<br>0<br>0<br>0<br>0<br>0<br>0<br>0              | A Description<br>No CAP sel configure           | don file found on device.  |      |  |

#### 关于此翻译

思科采用人工翻译与机器翻译相结合的方式将此文档翻译成不同语言,希望全球的用户都能通过各 自的语言得到支持性的内容。

请注意:即使是最好的机器翻译,其准确度也不及专业翻译人员的水平。

Cisco Systems, Inc. 对于翻译的准确性不承担任何责任,并建议您总是参考英文原始文档(已提供 链接)。